GRUPPO BNP PARIBAS

## Istruzioni per la visualizzazione dei PDF presenti in Documenti Online con Internet Explorer 7

Dal menu "Strumenti" di Internet Explorer selezionare la voce "Opzioni Internet":

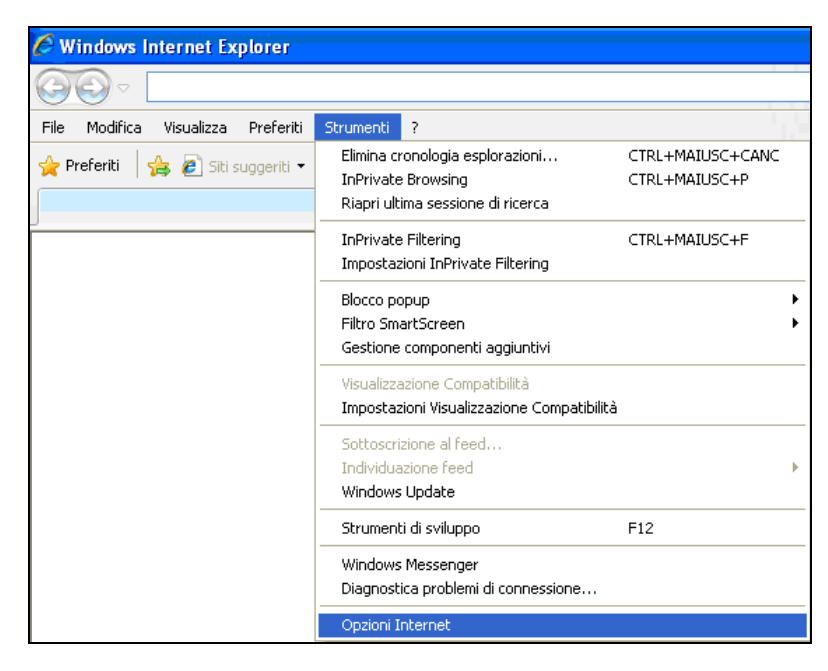

Si apre la popup "Opzioni Internet":

| Opzioni Int                                                                                                    | ternet                                                                                                    |                |                    | ?                           |
|----------------------------------------------------------------------------------------------------|----------------------------------------------------------------------------------------------------|----------------|--------------------|-----------------------------|
| Conr                                                                                                    | nessioni                                                                                                   | Pro            | grammi             | Avanzate                    |
| General                                                                                                    | le                                                                                                    | Protezione     | Privacy            | Contenuto                   |
| Pagina iniz                                                                                                    | ziale —                                                                                                    |                |                    |                             |
|                                                                                                    | Per creare le sc <u>h</u> ede della pagina iniziale, digitare ogni indirizzo<br>sulla riga corrispondente. |                |                    |                             |
|                                                                                                    |                                                                                                    |                |                    | ~ ~                         |
|                                                                                                    | P                                                                                                    | agina corrente | Pagina predefinita | Pagina v <u>u</u> ota       |
| Cronologi                                                                                                    | a esplora                                                                                                  | izioni         |                    |                             |
| Consente di eliminare i file temporanei, la cronologia, i cookie, le<br>password salvate e le informazioni dei moduli Web. |                                                                                                    |                |                    |                             |
|                                                                                                    | Elimina la cronologia delle esplorazioni al momento di uscire                                              |                |                    |                             |
| Diama                                                                                                    |                                                                                                    |                | <u>E</u> limina    | Impostazioni                |
|                                                                                                    | Consente di modificare le impostazioni di Impostazioni ricerca predefinite.                                |                |                    |                             |
| Schede                                                                                                    | Consente di modificare la visualizzazione Impostazio <u>n</u> i<br>delle pagine Web.                       |                |                    |                             |
| Aspetto                                                                                                    | ori                                                                                                    | Lingue         | Cara <u>t</u> teri | Acce <u>s</u> so facilitato |
|                                                                                                    |                                                                                                    |                | OK Ann             | ulla Applica                |

Cliccare sul tab "Protezione", quindi sull'icona "Internet" e infine sul pulsante "Livello personalizzato..."

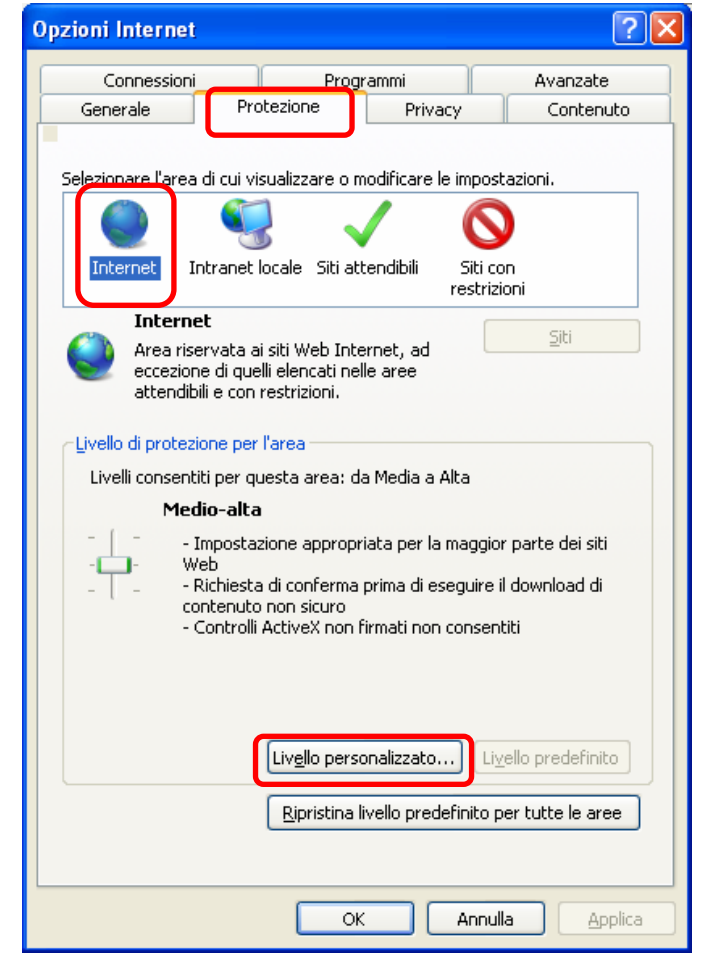

Si apre la pop up "Impostazioni Protezione" – Area Internet.

Nella sezione "Download – Download dei File" selezionare le voce "Attiva".

Nella sezione "Download – Richiesta di conferma automatica per download di file" selezionare la voce "Attiva".

Infine cliccare sul pulsante "Ok" per salvare le nuove impostazioni.

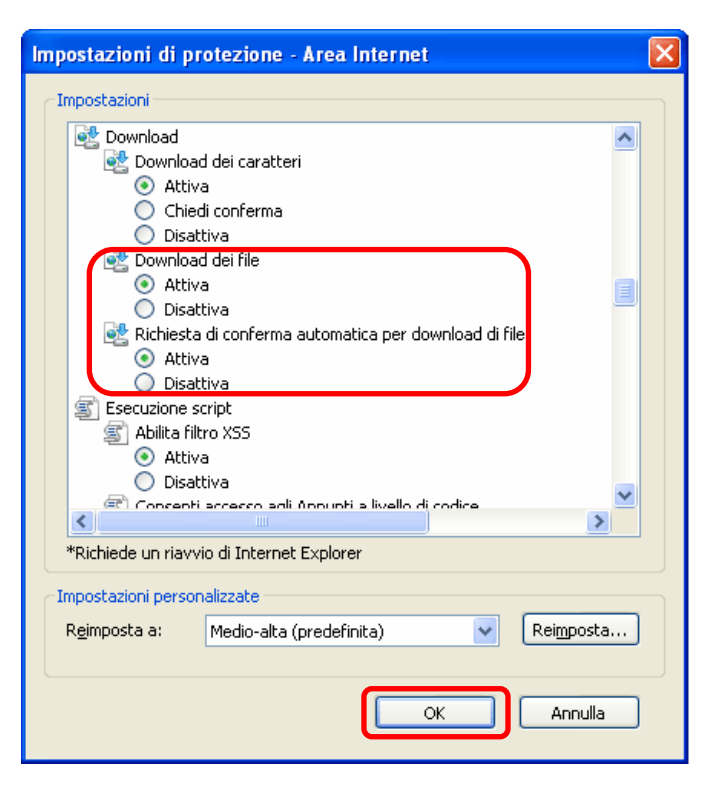